# විශ්වවිදාහල පුතිපාදන කොමිෂන් සභාව பல்கலைக்கழக மானியங்கள் ஆணைக்கு UNIVERSITY GRANTS COMMISSION

| මගේ අංකය :<br>எனது இலக்கம்:<br>My No.                | )21/2022/060878 |
|------------------------------------------------------|-----------------|
| ອາອີ:<br>Guuuit:<br>Name: }                          | HANI RAMANAYAKE |
| ຍື່ອນເຫດະລາຍ<br>ອາມັນອາດີສາຍ<br>Index No:<br>5907373 |                 |
| பேறி சுன்ன :<br>குறியீட்டிலக்கம் :<br>Ref.No :       | 2004L59073738   |

ස්වාමීන් වහන්ස/ පුය මහත්මයාණනි/ මහත්<mark>මියනි/</mark> මෙනෙවියනි, வண. ஐயா/அன்புள்ள ஐயா/அம்மணி, Rev. Sir / Dear Sir / Madam,

> ບັດຍິວຍິຊຸນາດ ອຸຣຍິດຜ - 2021/2022 ຊຸດມານສາ ອຽສສ ມຈໍສຸລາຍເອັ້ມ ແລະ ອາອາດອີການ - ສາຍາຍ ແລະ ອາອາດອີການ - 2021/2022 UNIVERSITY ADMISSION - ACADEMIC YEAR 2021/2022

2021/2022 අධායන වර්ෂය සඳහා පහත සඳහන් පාඨමාලාවෙහි පුරප්පාඩුවක් පිරවීම පිණිස විශ්වවිදාහල පුතිපාදන කොමිෂන් සභාව විසින් පහත දක්වා ඇති විශ්වවිදාහලයට ඔබව තෝරාගෙන ඇති බව සතුටින් දැනුම දෙමි. පුවේශය සඳහා තෝරා ගනු ලැබීමට යටත් වූ කොන්දේසි ඇමුණුම අංක 1 හි ඇති උප ලේඛණයෙහි සඳහන් කර ඇත. ඔබ මෙම පුවේශය භාරගන්නේ නම් විශ්වවිදාහල පුතිපාදන කොමිෂන් සභාවේ නිල වෙබ් අඩවිය (www.ugc.ac.lk) හරහා ඔබ තේරී පත්වූ විශ්වවිදාහලයේ අදාළ පාඨමාලාව සඳහා 2023/08/14 දින හෝ එදිනට පෙර ලියාපදිංචි ගාස්තව ලෙස රු.50/- ක් ගෙවා ලියාපදිංචි වන්න.

2021/2022ம் கல்வியாண்டிற்காக நீங்கள் பல்கலைக்கழக மானியங்கள் ஆணைக்குழுவினால் கீழே குறிப்பிடப்பட்டுள்ள கற்கை நெறியை இங்கு குறிப்பிடப்பட்டுள்ள பல்கலைக்கழகத்தில் கற்பதற்கான அனுமதியை வெற்றிடங்களை நிரப்புகையின் கீழ் தெரிவு செய்யப்பட்டுள்ளீர்கள் என மகிழ்ச்சியுடன் அறியத்தருகின்றேன். எவ் நிபந்தனைகளின் கீழ் நீர் அனுமதிக்குத் தெரிவு செய்யப்பட்டுள்ளீர்கள் போன்ற விபரம் இத்துடன் இணைக்கப்பட்டுள்ள அட்டவணையின் இணைப்பு I இல் விபரிக்கப்பட்டுள்ளது. நீங்கள் இச்சந்தர்ப்பத்தைப் பயன்படுத்த விரும்பின், தெரிவு செய்யப்பட்டுள்ள கற்கை நெறி மற்றும் பல்கலைக்கழகத்திற்கு பதிவுக்கட்டணமாக ரூபா 50/= இனை செலுத்தி ப.மா.ஆ. வின் உத்தியோகபூர்வ இணையதளத்தின் ஊடாக (www.ugc.ac.lk) 14/08/2023 அன்றோ அல்லது அதற்கு முன்பதாகவோ பதிவு செய்க.

I have pleasure in informing you that you have been selected by the University Grants Commission (UGC) to fill a vacancy in the course of study of the university stated below for the academic year 2021/2022. The conditions under which you have been selected for admission are given in the schedule named Annex 1. If you accept the offer, please pay Rs.50/- as the registration fee and register for the selected course of study of the university via the official web site of the UGC (www.ugc.ac.lk), on or before 14/08/2023.

පාඨමාලාව ap්කa බහුණි Course of Study

විශ්වවිදාහලය பல்கலைக்கழகம் University AGRICULTURE

SABARAGAMUWA UNIVERSITY OF SRI LANKA

ARTMENT UNIVERSITY ADMISSIONS DEPARTMENT UNIV ARTMENT UNIVERSITY ADMISSIONS DEPARTMENT UNIV

Deputy Secretary / University Admissions

for Secretary

20, லிர் கேசேக, ஹை இ 7 20, வோட் இடம், கொழும்பு 7 20, Ward Place, Colombo 7

04/08/2023

සැලකිය යුතුය : තේරී පත්වූ පාඨමාලාව සහ විශ්වවිදාහලය සඳහා අන්තර්ජාලය හරහා ළියාපදීංචිවීම අනිවාර්ය අවශාතාවක් බව සලකන්න. Note: Please note that registering online for the selected course of study of the university is a mandatory requirement. முக்கிய அநிவித்தல் : தெரிவுசெய்யப்பட்ட கற்கைநெறிக்கும் பல்கலைக்கழகத்திற்கும் இணையத்தில் பதிவு செய்வது கட்டாயத் தேவைப்பாடாகும் என்பதைக்

#### උපලේඛනය 2021/2022 අධායන වර්ෂය

#### ඔබ විශ්වවිදාහාලයකට පුවේශ වීම සඳහා සුදුසුකම් ලැබීමේදී බලපාන්නා වු සාධක:

- 1. (අ) විශ්වවිදාහල පුවේශය පිණිස ඔබ මෙවර තෝරාගැනීමට අදාළ වූ අවස්ථාව ඇතුළුව අවස්ථා තුනකට වැඩි ගණනකදී අ.පො.ස.(උසස් පෙළ) විභාගයට පෙනී සිට ඇත්නම, හෝ
  - (ආ) පහත 2 වගන්තියෙහි දක්වා ඇති විධිවිධානවලට යටත්ව ඔබ මීට පුථමයෙන් එහි සඳහන් යම් උසස් අධානපන ආයතනයක අභාන්තර ශිෂායෙකු වශයෙන් ලියාපදිංචි වී සිටී නම/සිටියේ නම, හෝ
  - (ඇ) විශ්වවිදාහල ප්රේක්ෂය හා එහි ලියාපදිංචිය සඳහා ඔබ විසින් අසනා තොරතුරු ප්‍රකාශ කර ඇත්නම් හෝ වහාජ ලියකියවිලි ඉදිරිපත් කර ඇත්නම්, ඔබගේ විශ්වවිදාහලයකට ඇතුළත් වීම සඳහා වූ මෙම තෝරා ගැනීම අවලංගු වේ.
- සැළකිය යුතුයි: යම් ලෙසකින් ඔබ ඇතුළත් කරගැනීමෙන් පසු විශ්වවිදාාල පුවේශය හෝ ලියාපදිංචිය සඳහා අයදුම් කිරීමේදී ඔබ විසින් සපයන ලද තොරතුරු වැරදි හෝ අසතාා බව අනාවරණය වුවහොත් ඔබ අදාළ විශ්වවිදාාලයෙන් / උසස් අධාාපන ආයතනයෙන් පහ කිරීමට කටයුතු කරන බව සළකන්න.
- 2021/2022 අධා‍යයන වර්ෂය සඳහා විශ්වවිදාාලයක ලියාපදිංචිවීමට අපේක්ෂා කරන සෑම අපේක්ෂකයෙකුගේම අවධානය පහත සඳහන් කරුණු කෙරෙහි යොමු කරනු ලැබේ.
  - (අ) 1978 අංක 16 දරණ විශ්වවිදාහල පනත (වරින් වර සංශෝධිත) යටතේ ස්ථාපිත කරන ලද රජයේ විශ්වවිදාහලයක /උසස් අධාහපන ආයතනයක අධායන පාඨමාලාවක් හැදැරීම සඳහා අභාන්තර ශිෂායෙකු වශයෙන් ලියාපදිංචි වී සිට් /සිටින සිසුන්, 1978 අංක 16 දරණ විශ්වවිදාහල පනත (වරින් වර සංශෝධිත) යටතේ නොවන වෙනත් පාර්ලිමේන්තු පනතක් යටතේ ශ්‍රී ලංකාවේ ස්ථාපිත කරන ලද විශ්වවිදාහලයක /ආයතනයක නිදහස් අධාහපන අවස්ථාවක් යටතේ පුථම උපාධි පාඨමාලා හැදැරීම සඳහා අභාන්තර ශිෂායෙකු වශයෙන් ලියාපදිංචි වී සිට් /සිටින සිසුන්, 1978 අංක 16 දරණ විශ්වවිදාහල පනත (වරින් වර සංශෝධිත) යටතේ නොවන වෙනත් පාර්ලිමේන්තු පනතක් යටතේ ශ්‍රී ලංකාවේ ස්ථාපිත කරන ලද විශ්වවිදාහලයක /ආයතනයක නිදහස් අධාහපන අවස්ථාවක් යටතේ පුථම උපාධි පාඨමාලා හැදැරීම සඳහා අභාන්තර ශිෂායෙකු වශයෙන් ලියාපදිංචි වී සිට්/සිටින සිසුන්, අධාහපන විදාහ පීඨයක (College of Education) අධායන පාඨමාලාවක් හැදැරීම සඳහා අභාන්තර ශිෂායෙකු වශයෙන් ලියාපදිංචි වී සිට්/සිටින සිසුන්, වන්ත්ය තාක්ෂණ විශ්වවිදාහලය යටතේ ස්ථාපිත කරන ලද විශ්වවිදාහල විදාහයතනයක් (University College) මහිත් පවත්වනු ලබන තුන් (03) අවුරුදු ඩිප්ලෝමා පාඨමාලාවක් හැදැරීම සඳහා නිදහස් අධාහපන අවත්වනු ලබන තුන් (03) අවුරුදු ඩිප්ලෝමා පාඨමාලාවක් හැදැරීම සදහා නිදහස් අධාහපන අවස්ථාවක් පෙමාලාවක් හැදැරීම සදහා අභාන්තර සිසුන් ලෙස ලියාපදිංචි වී සිට්/සිටින සිසුන්, පුථම උපාධි පාඨමාලාවක් හැදැරීම සදහා නිදහස් අධාහපන අවස්ථාවක් යටතේ අවස්ථාවක් යටතේ අභාන්තර සිසුන් ලෙස ලියාපදිංචි වී සිට්/සිටින සිසුන්, ප්‍රී ලබන තුන් (03) අවුරුදු ඩිප්ලෝමා පාඨමාලාවක් හැදැරීම සදහා උසස් අධාහපන අවස්ථාවක් විදේශ ශිෂාත්වයක් ලබාගෙන ඇති සිසුන් සහ ශ්‍රී ලංකාවේ උසස් අධාහපන ආයතනයකින් දැනටමත් ප්‍රී පාලයකට /උසස් අධාහපන ආයතනයකට විදේශ ශිෂාත්වක් කරන ලද රජයේ විශ්වවිදහාලයකට /උසස් අධාහපන ආයතනයකට පළවශ වීම සදහ සුදුවේ සහ සියන් වර සංශෝධිත) යටතේ ස්ථාපිත කරන ලද රජයේ විශ්වවිදහාලයකට /උසස් අධාපන ආයතනයකට පළවශ වීම සදහා සුදුසකම් නොලබයි.
  - (ආ) i ශ්‍රී ලංකා උසස් තාක්ෂණ අධ්‍යාපන ආයතනය (SLIATE) යටතේ පවත්නා ආයතනයක් මහින් පවත්වනු ලබන තුන් අවුරුදු හෝ ඊට වැඩි කාලයක උසස් ජාතික ඩිප්ලෝමා පාඨමාලාවක් (HND) හෝ ජාතික ආධුනිකත්ව හා කාර්මික පුහුණු කිරීමේ අධිකාරිය (NAITA) යටතේ ඇති ඉංජිනේරු තාක්ෂණ ආයතනය (IET) මහින් පවත්වන ජාතික ඉංජිනේරු විදාා ඩිප්ලෝමා පාඨමාලාව (NDES) ප්‍රර්ණකාලීනව හැදෑරීම සඳහා ලියාපදිංචි වී සිට්/සිටින සිසුන් 1978 අංක 16 දරණ විශ්වවිදාහල පනත (වරින් වර සංශෝධිත) යටතේ ස්ථාපිත කරන ලද රජයේ විශ්වවිදාහලයකට /උසස් අධාහපන ආයතනයකට ප්‍රවේශ වීම සඳහා සුදුසුකම් නොලබයි.
    - ii කෙසේ වුවද ඉහත 2(ආ) i යටතේ සඳහත් ආයතනයක ඉහතිත් සඳහත් කරන ලද යම් පාඨමාලාවක් හැදැරීම සඳහා ලියාපදිංචි වු ශිෂායෙකුට ලියාපදිංචිවීම සඳහා අදාළ ආයතනය විසින් ලබා දී ඇති අවසාන දින සිට දින 60 ක කාලයක් ඇතුළත එම ලියාපදිංචිය අවලංගු කර ගතහොත් පමණක්, එසේ ලියාපදිංචිවීමට පදනම් වු පුතිඵල ලබාගත් අ.පො.ස (උසස් පෙළ) විභාගයට පසුව පැවැත්වු අ.පො.ස (උසස් පෙළ) විභාගයක පුතිඵල මත 1978 අංක 16 දරණ විශ්වවිදාහල පනත (වරින් වර සංශෝධිත) යටතේ පිහිටුවා ඇති විශ්වවිදාහලයක/උසස් අධාහපත ආයතනයක යම් අධායන පාඨමාලාවක් සඳහා පුවෙශය ලැබීමට අයදුම් කළ හැකිය. කෙසේ වුවත් පුරප්පාඩු පිරවීම යටතේ ඉහත 2 (ආ) i හි සඳහන් ආයතනයකට තෝරා ගැනෙන සිසුන්ට මෙම සහනය නොලැබේ.
    - iii ඉහත සඳහන් කළ කාලය ඇතුළත ලියාපදිංචිය අවලංගු කර ගැනීම සඳහා අයදුම් නොකරන ලද කිසියම් අපේක්ෂකයෙකු ඉහත 2 (ආ) i කොටසට අයත් වන බැවින් එසේ ලියාපදිංචිවීමට පදනම් වූ ප්‍රතිඵල ලබාගත් අ.පො.ස.(උසස් පෙළ) විභාගයට පසුව පැවැත්වූ අ.පො.ස.(උසස් පෙළ) විභාගයක ප්‍රතිඵල මත, 1978 අංක 16 දරණ විශ්වවිදාාල පනත (වරින් වර සංශෝධිත) යටතේ ස්ථාපිත කරන ලද රජයේ විශ්වවිදාාලයක හෝ උසස් අධාාපන ආයතනයක ප්‍රථම උපාධි පාඨමාලාවක් හැදැරීම සඳහා සුදුසුකම් නොලබයි.
  - (ඇ) ඉහත 2 (අ) සහ 2 (ආ) i හි සඳහන් ආයතනවලට පරිබාහිර වූ වෙනත් ආයතනයක ප්රීණ කාලීන පාඨමාලාවක් හැදැරීම පිණිස ලියාපදිංචි වී ඇති කවර ශිෂායක වුවද එම ආයතනයෙන් අස්වු බවට නිකුත් කරන ලද ලිපියක් ඉදිරිපත් කළහොත් මිස රජයේ විශ්වව්දාාලයක/උසස් අධාපන ආයතනයක ප්රීම උපාධි පාඨමාලාවක් සඳහා ලියාපදිංචි කරනු නොලැබේ. එසේ වුවද, යම් ශිෂායෙකු විශ්වව්දාාලයේ ප්‍රධානියාගේ අවසරය ලබා වෙනත් යම් ආයතනයක අර්ධකාලීන පාඨමාලාවක් හැදැරීම පිළිබදව විරුද්ධත්වයක් නොමැත.
  - (ඇ) 2021/2022 අධායන වර්ෂය සඳහා තේරී ඇති යම් පාඨමාලාවක් සඳහා ඔබ විශ්වවිදාහල ප්‍රතිපාදන කොම්ෂන් සභාවේ ලියාපදිංචි වුවහොත් නැවත පසු වර්ෂයක පැවැත්වෙන අ.පො.ස.(උසස් පෙළ) විභාගයක ප්‍රතිඵල මත විශ්වවිදාහල ප්‍රවේශය සඳහා සුදුසුකම් නොලබනු ඇත.
- 3. ඔබගේ ප්‍රවේශය පිළිබදව අභියාවනයක් ඉදිරිපත් කිරීමට හෝ ප්‍රවේශය කල් ගැනීමට අවශා නම්, විශ්වවිදාහල ප්‍රවේශය සඳහා අයදුම්කිරීමට ඔබ දැනටමත් මිලදී ගෙන ඇති 'ශ්‍රි ලංකාවේ විශ්වවිදහාල ප්‍රථම උපාධි පාඨමාලා සඳහා ප්‍රවේශය - අධායන වර්ෂය 2021/2022 නමැති අත්පොතෙහි පිළිවෙලින් ජේද අංක 4.4 හා 4.6 හි දී ඇති උපදෙස් අනුව කටයුතු කරන්න.
- 4. මීට අමතරව, අන්තර්ජාලය හරහා ලියාපදිංචිය අවසානයේ දී නවකවදය පිටු දැකීම සඳහා වූ ශිෂාාගේ/ශිෂාාවගේ ප්‍රකාශය භාගත කර A4 ප්‍රමාණයේ කොළයක දෙපැත්තේම මුදණය කර එය නිසි පරිදි ප්‍රරවා අත්සන් කර විශ්වවිදාාලයට ගොස් ලියාපදිංචි වීමෙදි <u>අනිවාර්යෙන්ම රැගෙන යා යුතුය</u>. මුදිත පිටපත තැපැලෙන් විශ්වවිදාාල ප්‍රතිපාදන කොමිෂන් සභාව වෙත <u>එවීම අවශා නොවේ</u>.
- <u>තේරී පත්වූ විශ්වවිදාාලයේ /මණ්ඩපයේ/ආයතනයේ අදාළ පාඨමාලාව සඳහා ලියාපදිංචි වීම.</u> ඔබ තේරී පත්වූ විශ්වවිදාාලය සහ අදාළ පාඨමාලාව සඳහා ලියාපදිංචි වීම අන්තර්ජාලය හරහා සිදු කිරීම අනිවාර්යය අවශාතාවයක් බව සළකන්න. (අන්තර්ජාලය හරහා ලියාපදිංචි වීමට අදාළ උපදෙස් ඇමුණුම් අංක 2 හි දක්වා ඇත)

සැළකිය යුතුයි: යම් කිසි ශිෂායක විශ්වවිදාහල පුතිපාදන කොම්ෂන් සභාවෙන් එවන ලද තේරීම් ලිපිය අන්තර්ජාලය හරහා භාගත කරගත පසු විශ්වවිදාහල පුතිපාදන කොමිෂන් සභාවට බැර වන සේ බැංකුවකට හෝ අන්තර්ජාලය හරහා රු: 50/= ක මුදලක් ගෙවා ලියාපදිංචිවීමට දී ඇති අවසාන දින හෝ එදිනට පෙර ඔහු / ඇය තේරී පත්වු පාඨමාලාවට සහ අනුයුක්ත කරන ලද විශ්වවිදාහලය/උසස් අධාහපන ආයතනය සඳහා විශ්වවිදාහල පුතිපාදන කොමිෂන් සභාවේ නිල වෙබ අඩවිය හරහා අන්තර්ජාලය මහින් ලියාපදිංචි වූ විට ඔහු /ඇය 1978 අංක 16 දරණ විශ්වවිදාහල පනතට (වරින් වර සංශෝධිත) අනුව ස්ථාපිත කරන ලද විශ්වවිදාහලයක හෝ උසස් අධාහපන ආයතනයක ලියාපදිංචි වූ ශිෂායෙකු ලෙස සැළකේ.

ලියාපදිංචිය සිදුකිරීම සඳහා රු: 50/- ක මුදලක් අන්තර්ජාලය හරහා හෝ බැංකුවෙහි ඇති ගෙවීම වවුවරය (Paying in voucher) භාවිත කරමින් ලංකා බැංකුවේ ටොරින්ටන් ශාබාවේ ඇති විශ්වවිදාහල පුතිපාදන කොමිෂන් සභාවේ රැස්කිරීම ගිණුම අංක 0002323287 ට බැර කර අන්තර්ජාලය හරහා ඔබගේ ලියාපදිංචිය සම්පූර්ණ කර, ඉන් ලැබෙන මුදිත පිටපත නිසි පරිදි අත්සන් කර, කාර්යාලයිය පුයෝජනය පිණිස මුදල් ගෙවූ බවට ලිබිත සාක්ෂිද සමහ [බැංකුවට මුදල් ගෙවූයේ නම ගෙවීම වවුවරයේ පිටපත] ලියාපදිංචි කැපැලෙන් නියෝජා ලේකම /විශ්වවිදාහල පුවෙශ, විශ්වවිදාහල පුතිපාදන කොමිෂන් සභාව, අංක 20, වෝඩ පෙදෙස, කොළඹ 07 යන ලිපිනයට යොමු කළ යුතුය. ඔබ බැංකුවට මුදල් ගෙවන්නේ නම්, බැංකුවෙහි ඒ සඳහා ඇති විශේෂ ගෙවීම කඩුන්ටරය (portal) පමණක් භාවිත කළ යුතුය. තවද, ඔබගේ තේරීම ලිපියෙහි සඳහන් යොමු අංකය ගෙවීම වවුවරයේ "Ref. No." කොටසෙහි සඳහන් කර එම යොමු අංකය ඔබගේ ගෙවීමට අදාළව පද්ධතිය තුළට ඇතුළත් කරන ලෙසද මුදල් අයකැමීට දැනුම දිය යුතුය.

| ාව    |
|-------|
| හිදී  |
| ාට    |
|       |
| 10 11 |

එබැවින්, ඔබ දැනට තේරී සිටින පාඨමාලාවට හා විශ්වවිදාහලයට වඩා ඉහළ මනාපයක් දක්වා ඇති වෙනත් විශ්වවිදාහලයකට එම පාඨමාලාවම හැදැරීම සඳහා පුරප්පාඩු පිරවීමේ වටයන්හිදී ඔබගේ අයදුම්පත සළකා බැලීමට කැමැත්ත දක්වන්නේ නම්, පළමුව ඔබ දැනට තේරී සිටින එම පාඨමාලාව හා විශ්වවිදාහලය සඳහා විශ්වවිදාහල පුතිපාදන කොමිෂන් සභාවේ ලියාපදිංචි විය යුතුය. එසේ නොවුනහොත්, ඔබ විසින් ඉහළ මනාපයන් සඳහන් කර ඇති වෙනත් විශ්වවිදාහල කිසිවක් සඳහා එම පාඨමාලාව හැදැරීම පිණිස ඔබගේ අයදුම්පත තවදුරටත් සළකා බලනු නොලැබේ. (2021/2022 අධායන වර්ෂයට අදාළ පුවෙශ අත්පොතෙහි 3.2 ජේදයට අනුව)

#### SCHEDULE Academic Year 2021/2022

#### The conditions governing your university admission are as follows:

- 1. Your selection for university admission will be invalid:
  - (a) If you have sat for the G.C.E. (Advanced Level) Examination on more than three occasions inclusive of the occasion pertaining to your present selection for university admission. **Or**
  - (b) If you were/are registered as an internal student to follow a first-degree course in a state university/higher educational institute mentioned in the section 2 below subject to conditions stipulated therein, **Or**
  - (c) If you have made a false declaration or produced forged documents for application and registration for university admission.

# Note: If the information provided by you along with the application for university admission or at the registration found to be false or inaccurate after your admission, please note that actions will be taken to dismiss you from the university/ higher educational institute.

- 2. The attention of every student who wishes to register at a university for the Academic Year 2021/2022 is drawn to the following matters: -
  - (a) Students who were/are registered as internal students to follow a course of study in a state university/ higher educational institute established under the Universities Act No. 16 of 1978 (as amended), Students who were/are registered under free education as internal students to follow first degree courses in state universities / higher educational institutes establish under any other Act of Parliament in Sri Lanka other than the Universities Act No:16 of 1978 (as amended), students who were/are registered in a College of Education as internal students, Students who were/are registered under free education in a University College under the University of Vocational Technology, Students who have accepted foreign scholarships channeled through the Ministry of Higher Education to follow courses at first degree level and those who have already obtained a first degree or relevant qualification from a higher educational institution in Sri Lanka are not eligible to gain admission to a state university/ higher educational institute established under the Universities Act No. 16 of 1978 (as amended).
  - (b) I Students who were / are registered as full time students to follow a course of study of 03 year duration or above leading to a Higher National Diploma (HND) at an Institution which comes under the Sri Lanka Institute of Advanced Technological Education (SLIATE) or National Diploma in Engineering Sciences (NDES) at the Institute of Engineering Technology (IET) of the National Apprentice and Industrial Training Authority (NAITA) are not eligible to gain admission to a state university/ higher educational institute established under the Universities Act No. 16 of 1978 (as amended).
    - II However, a student who is already registered for a particular course of study at an Institution mentioned in section 2(b) I above could apply for admission to follow a course of study in any University / Higher Educational Institution established under the Universities Act No. 16 of 1978 (as amended) on the basis of the results of a G.C.E. (A/L) Examination held in a later year, only if he/she had withdrawn his/her registration within a period of 60 days from the last date given for registration. This concession will not be given to candidates who will get selected to fill a vacancy at the Higher Educational Institutions mentioned in section 2(b) I above.
    - III Candidates who have not withdrawn their registration within the above stipulated period of time will not be eligible to apply for university admission to follow a course of study in a university/ higher educational institute established under the Universities Act No: 16 of 1978 (as amended), on the basis of the results of a G.C.E. (A/L) Examination held in a later year, as they come under 2(b) I above.
  - (c) No student who is enrolled as a full-time student at any other Institution [other than 2 (a) and 2 (b) I above] will be permitted to register for a course of study in a University/Higher Educational Institution unless he/she produces from that Institution, a letter to the effect that he/she is no more a student of such institution. Provided however, there is no objection to any student of a University following a part-time course of study at any other institution after having obtained permission from the Head of that Higher Educational Institution.
  - (d) Please note that if you get registered at the University Grants Commission to follow a course of study of a university selected for the academic year 2021/2022 you will not be eligible for university admission based on the results of a subsequent G.C.E. (A/L) Examination.
- 3. If you wish to make an appeal with regard to your admission or obtain a postponement for your admission, you may take actions according to the instructions stipulated in the Sections 4.4 and 4.6 respectively of the University Admissions Handbook titled "Admission to Undergraduate Courses of the Universities in Sri Lanka Academic Year 2021/2022 " which has already been purchased by you to apply for university admission.
- 4. In addition, at the end of the online registration, you are required to download and print in an A4 paper (both side) the "Anti-Ragging Declaration made by the student". It is <u>compulsory</u> to submit to submit the duly filled and signed declarations to the university at the time of enroll. Please <u>do not send</u> this Declaration to the University Grants Commission through the post.

# 5. <u>Registration to the selected course of study of a university/campus/institute</u> Please note that it is compulsory to get registered for the selected course of study of a university Online. (Instructions to register online are given in Annex II)

Note: Once the candidate, upon online downloading the letter of selection from the UGC, having made the payment of Rs. 50/= in credit of the UGC, to the bank or online and registers online via the official website of the UGC for the selected course of study of the University/Higher Educational Institute to which he/she has been assigned, on or before the given deadline for registration, he/she is deemed as a registered student at a University/Higher Educational Institution, established under the Universities Act No 16 of 1978 (as amended).

In order to register, please pay an amount of Rs: 50/- online or to the credit of the UGC Collection Account No: 0002323287 at the Torrington Branch of the Bank of Ceylon by filling the paying in voucher at the bank, and complete the registration online and send the duly signed Online Payment Receipt to UGC along with the evidence of required payment [copy of the paying in voucher if paid to the bank] via registered post to reach Deputy Secretary/University Admissions, University Grants Commission, No:20, Ward Place, Colombo 07 for official purposes. If you are making the payment to the bank, you must only use the special portal assigned for that purpose. Also, write the Reference Number given in your letter of selection in the Ref. No. section of the paying in voucher and inform the cashier to include that reference number into the system, with reference to your payment.

#### Very Important: If you are not getting registered to a selected course of study of a university, you will not then be considered for any other university to follow the same course of study, under filling of vacancies even if you have given higher preferences for the same course of study in different universities in the application form for university admission. Instead, your application will be considered for the next course of study preferred.

However, if you wish your application to be considered for a higher preferred university than the currently selected university to follow the same course of study under filling of vacancies, first you should get registered at the UGC for the course of study of the university already selected. Otherwise, your application will no longer be considered for any of the higher preferred universities to follow the same course of study (As per the Section 3.2 of the University Admissions Handbook valid for the academic year 2021/2022).

### உமது பல்கலைக்கழக அனுமதியைஆளும் நிபந்தனைகள் பின்வருமாறு

- 1. உமது பல்கலைக்கழக அனுமதிக்கான விண்ணப்பம் நிராகரிக்கப்படும் சந்தர்ப்பங்கள் :
  - அ. தற்போதைய உமது அனுமதித் தெரிவுக்கான பரீட்சை உட்பட மூன்று முறைக்கு மேலாக க.பொ.த. (உயர்தர) பரீட்சைக்கு நீர் தோற்றியிருப்பின் அல்லது
  - து நற்றது கருப்பன் கொண்டு ஆ. பல்கலைக்கழகத்தில் அல்லது உயர்கல்வி நிறுவனம் ஒன்றில் நீங்கள் முன்னர் அனுமதிக்கப்பட்டு அத்தகைய ஏதாவது நிறுவனத்தில், நிறுவனத்தின் நிபந்தனைகளுக்கமைய, தற்போது ஓர் உள்நிலை மாணவராக கீழே பிரிவு 2 இல் செய்யப்பட்ட ஏற்பாடுகளுக்கு அமையப் பதிவு செய்யப்பட்டிருப்பின் அல்லது
  - இ. நீங்கள் ஆவணங்களில் மாற்றங்கள் செய்து சமர்ப்பித்திருந்தால் அல்லது பொய்யான அல்லது தவறான தகவல்களை விண்ணப்பத்துடன் சமர்ப்பித்திருப்பின்
- குறிப்பு :- பல்கலைக்கழக அனுமதிக்கான உமது விண்ணப்பத்தில் அல்லது பல்கலைக்கழக அனுமதிக்கான பதிவினை மேற்கொள்ளும் போது உம்மால் கொடுக்கப்பட்ட தகவல்களில் ஏதாவது பொய்யானவையாக அல்லது தவறானவையாக எப்போதாவது கண்டுபிடிக்கப்பட்டால் பல்கலைக்கழகத்தில்/உயர்கல்வி நிறுவனத்திலிருந்து நீர் நீக்கப்படுவீர் என்பதை கருத்திற்கொள்ளவும்.
- 2021/2022ஆம் கல்வியாண்டில் பல்கலைக்கழகம் ஒன்றில் பதிவு செய்து கொள்ளவிரும்பும் மாணவர் ஒவ்வொருவரினதும் கவனம் பின்வரும் விடயங்கள்பால் ஈர்க்கப்படுகின்றது:-
  - 1978 திருத்தப்பட்ட பல்கலைக்கழகங்கள் சட்டத்தின் ஸ்தாபிக்கப்பட்ட அ. ஆம் ஆண்மன் 16அம் இலக்க கீழ் @(Ҧ பல்கலைக்கழகத்தில்/உயர்கல்வி நிறுவனத்தில் ஒரு கற்கைநெறியைப் பின்பற்ற ஏற்கனவே உள்நிலைமாணவராகப் பதிவு செய்தவர்கள், 1978 ஆம் ஆண்டு 16 ஆம் இலக்க திருத்தப்பட்ட பல்கலைக்கழகங்கள் சட்டத்தின் கீழ் அல்லாது வேறு பாராளுமன்ற சட்டத்தின் கீழ் இலங்கையில் தாபிக்கப்பட்ட பல்கலைக்கழகம் ஒன்றில் உள்ளக மாணவர்களாக பதிவு செய்துள்ள/செய்கின்ற மாணவர்கள் மற்றும் ஒன்றில் கல்வியியற் பதிவு செய்துள்ள/செய்கின்றமாணவர்கள்,உள்வாரிமாணவர்களாகவாழ்க்கைதொழில்சார் கல்லூரி தொழில்நுட்பபல்கலைக்கழகத்தின் கீழ் வருகின்ற பல்கலைக்கழக கல்லூரிகளில் (University College) மூன்று (03) வருடடிப்ளோமா கற்கைநெறிகளுக்கு இலவச கல்வி முறைமையின் கீழ் உள்வாரி மாணவர்களாக பதிவுசெய்கின்ற/பதிவுசெய்த மாணவர்கள் மற்றும் உயர்கல்வி அமைச்சு மூலம் வெளிநாட்டுப் புலமைப் 🖌 பரிசில் பெற்று முதற்பட்டமட்டத்தில் கற்கைநெறிகளைப் பின்பற்ற வெளிநாடு சென்றுள்ள மாணவர்கள் மற்றும் இலங்கையிலுள்ள பல்கலைக்கழகமொன்றிலிருந்து முதற்பட்டமொன்றைஏற்கனவேபெற்றுள்ளமாணவர்கள் 1978 அம் ஆண்டின் 16ஆம் இலக்க திருத்தப்பட்டபல்கலைக்கழகங்கள் சட்டத்தின் கீம் ஸ்காபிக்கப்பட்ட രന്ര பல்கலைக்கழகத்தில்/உயர்கல்விநிறுவனத்தில் பல்கலைக்கழக அனுமதிபெற தகுதியற்றவர்கள்.
  - ஆ. i. 3 வருடங்கள் அல்லது அதற்கு மேற்பட்டகாலத்திற்கு இலங்கைஉயர்தொழில்நுட்பக் கல்விநிறுவனத்தின் (SLIATE)கீழ் வரும் ஒரு நிறுவகத்தில் உயர்தேசியடிப்ளோமாவுக்கு (உ.தே.டி. - HND) இட்டுச் செல்லும் கற்கைநெறிக்கு அல்லது தேசியபயிலுனர், கைத்தொழில் பயிற்சி அதிகாரசபையின் (NAITA) இயந்திரவியல் தொழில்நுட்பப் நிறுவகத்தின் (IET) மூலம்இயந்திரவியல் விஞ்ஞானத்தில் தேசியடிப்ளோமா (இ.வி.தே.டி - NDES)கற்கைநெறி ஒன்றினை முழுநேர மாணவர்களாக பயில்வதற்கு பதிவு செய்துள்ள/செய்கின்ற மாணவர்கள் 1978 ஆம் ஆண்டின் 16ஆம் இலக்க திருத்தப்பட்ட பல்கலைக்கழகங்கள் சட்டத்தின் கீழ் ஸ்தாபிக்கப்பட்ட ஒரு பல்கலைக்கழகத்தில்/உயர்கல்விநிறுவனத்தில் பல்கலைக்கழக அனுமதிபெற தகுதியற்றவர்கள்.
    - ii. மேற்படி பிரிவு 2 (ஆ) வில் குறிப்பிடப்பட்டுள்ள உயர் கல்விநிறுவனமொன்றில் குறிப்பிடப்பட்ட கற்கைநெறியொன்றுக்கு ஏற்கனவே பதிவு செய்யப்பட்ட மாணவர் ஒருவர், பதிவு செய்வதற்கான கடைசித் தினத்திலிருந்து 60 நாட்களைக் கொண்டகாலமொன்றினுள் தமதுபதிவைஅவர் மீளப்பெற்றிருந்தால் மட்டுமே, பின்னைய ஆண்டொன்றில் நடைபெற்ற க.பொ.த (உ/த) பரீட்சையொன்றின் பெறுபேறுகளின் அடிப்படையின் மீது, 1978இன் 16ஆம் இலக்க திருத்தப்பட்ட பல்கலைக்கழகங்கள் சட்டத்தின் கீழ்உருவாக்கப்பட்டுள்ள பல்கலைக்கழகங்கள் சட்டத்தின் கீழ்உருவாக்கப்பட்டுள்ள பல்கலைக்கழகத்தில்/உயர் கல்விநிறுவனமொன்றில் கற்கைநெறியொன்றைப் பின்பற்றுவதற்கான அனுமதிக்கு விண்ணப்பிக்கமுடியும். எவ்வாறிருப்பினும் வெற்றிடநிரப்பலன் கீழ் மேலே 2 (ஆ) iஇல் குறிப்பிடப்பட்டுள்ள நிறுவனமொன்றிற்கு அனுமதிக்கப்பட்ட மாணவர்களுக்கு இச்சலுகையானது வழங்கப்படமாட்டாது.
    - iii. மேலே குறித்துரைக்கப்பட்ட காலத்தினுள்,தமது பதிவினை மீளப்பெறாத தேருனர்கள், அவர்கள் மேற்படி 2(ஆ)i இன் கீழ் வருவதுடன் பின்னைய ஆண்டொன்றில் நடைபெற்ற க.பொ.த (உ/த) பெறுபேறுகளின் அடிப்படையில் 1978 ஆம் ஆண்டின் 16ஆம் இலக்க திருத்தப்பட்ட பல்கலைக்கழகங்கள் சட்டத்தின் கீழ் அரச பல்கலைக்கழகங்கள் மற்றும் உயர் கல்விநிறுவனங்களில் கற்கைநெறியொன்றைப் பின்பற்றுவதற்கான அனுமதிக்கு விண்ணப்பிப்பதற்கு தகுதியற்றவர்களாவர்.
  - இ. [மேலே 2(அ) மற்றும் 2(ஆ)iஇல் சொல்லப்பட்ட நிறுவனங்கள் அல்லாது] வேறு ஏதேனுமொருநிறுவனத்தில் முழுநேர மாணவராகப் பதிவுசெய்து கொண்டமாணவர் எவரும் அந்த மற்ற நிறுவனத்திலிருந்து தான் விலகிக் கொண்டதை உறுதிப்படுத்தும் கடிதம் ஒன்றைச் சமர்ப்பித்தாலன்றிப் பல்கலைக்கழகம் அல்லது உயர்கல்விநிறுவகம் எதிலும் கற்கைநெறி ஒன்றுக்குப் பதிவு செய்து கொள்ள அனுமதிக்கப்படமாட்டார். ஆயினும் ஒரு பல்கலைக்கழகத்தின் மாணவர் எவரேனும் உயர்கல்விநிறுவனத் தலைவரிடம் இருந்து அனுமதி பெற்றுக் கொண்ட பின்னர் வேறு ஏதாவது ஒரு நிறுவனத்திற் பகுதிநேரப் பயிற்சிநெறிஒன்றைத் தொடர்வதற்கு ஆட்சேபணை இல்லை.
  - ஈ. நீங்கள் கல்வியாண்டு 2021/2022 இல் தெரிவுசெய்யப்பட்ட கற்கைநெறியை தொடர்வதற்கு பல்கலைக்கழக மானியங்கள் ஆணைக்குழுவுடன் பதிவு செய்தால், அதன் பின்னர் வரும் ஆண்டுகளின் க.பொ.த.(உ/த) பரீட்சை பெறுபேறுகளுக்கமைய பல்கலைக்கழக அனுமதிக்கு தகுதி பெறமாட்டீர் என்பதை தயவு செய்து முக்கிய விடயமாக கருத்திற் கொள்ளவும்.
- 3. நீர் உமது அனுமதி தொடர்பாக மேன்முறையீடு செய்யவிரும்பினால் அல்லது உமது அனுமதியைப் பின்போட பல்கலைக்கழக அனுமதிக்கு விண்ணப்பிக்க நீர் ஏற்கனவே கொள்வனவு செய்த "இலங்கையிலுள்ள பல்கலைக்கழகங்களின் பட்டப்பயில் நெறிகளுக்கான அனுமதி-கல்வியாண்டு 2021/2022" என்ற தலைப்பு கொண்ட பல்கலைக்கழக அனுமதிக் கைநூலில் முறையேபந்தி 4.4 மற்றும் 4.6 இல் விதித்துரைக்கப்பட்ட அறிவுறுத்தல்களின் படி நடவடிக்கை மேற்கொள்ளவும்.
- 4. கூடுதலாக, இணையவழி பதிவின் இறுதியில் "மாணவரால் மேற்கொள்ளப்படும் பகிடிவதை எதிர்ப்பு பிரகடனத்தை" தரவிறக்கம் செய்து A4 தாளில் (இரு பக்கமும்) அச்சிடுவதற்கு வேண்டப்படுகின்றீர்கள். சேர்த்துக்கொள்ளப்படும் வேளையில் முழுமையாக நிரப்பப்பட்டு கையொப்பமிடப்பட்ட பிரகடனத்தினை பல்கலைக்கழகத்திற்கு சமர்ப்பிப்பது <u>கட்டாயமாகும்.</u> தயவுசெய்து தபால் ஊடாக பல்கலைக்கழக மானியங்கள் ஆணைக்குழுவிற்கு இப் பிரகடனத்தை <u>அனுப்ப வேண்டாம்.</u>
- 5. தெரிவுசெய்யப்பட்ட கற்கைநெறியைபல்கலைக்கழகம் /வளாகம் /உயர் கல்விநிறுவனத்தில் பதிவு செய்தல் தெரிவுசெய்யப்பட்ட கற்கைநெறியைபல்கலைக்கழகம் / வளாகம் /உயர் கல்விநிறுவனத்தில் இணையதளம் மூலம் பதிவு செய்தல் கட்டாயமானதாகும். (இணையதளத்தில் பதிவு செய்வதற்கானபடிமுறைகள் இணைப்பு II இல்தரப்பட்டுள்ளது)

**குறிப்பு ∻** பல்கலைக்கழக மானியங்கள் ஆணைக்குழுவிடமிருந்து விண்ணப்பதாரி பல்கலைக்கழக தெரிவுக்கான கடித்தினை இணையவழி பதிவிறக்கம் செய்து கொண்டவுடன் ரூபா.50/=இனை பல்கலைக்கழக மானியங்கள் ஆணைக்குழுவின் கணக்கிற்கு வங்கி மூலமாகவோ அல்லது இணையத் தளத்தினூடாகவோ வரவு வைத்து பதிவு செய்வதற்கான இறுதித்திகதியன்றோ அல்லது அதற்கு முன்பாகவோ பல்கலைக்கழக மானியங்கள் ஆணைக்குழுவின் உத்தியோகபூர்வ இணையதளத்தில் தெரிவு செய்யப்பட்ட கற்கைநெறிக்கும் பல்கலைக்கழகத்திற்கும் பதிவுசெய்வதன் மூலம் அவர் 1978 ஆம் ஆண்டின் 16 ஆம் இலக்கதிருத்தப்பட்ட பல்கலைக்கழகங்கள் சட்டத்தின் கீழ் உயர்கல்வி நிறுவனமொன்றில் பதிவுசெய்த மாணவராக கருதப்படுவார்.

பதிவு செய்வதற்கு, பதிவு தொகையான ருபா 50/- இனை செலுத்த இலத்திரனியல் மூலம் அல்லது வங்கியிலுள்ள பணம் செலுத்தும் ரசீதினை நிரப்பி பல்கலைக்கழக மானியங்கள் ஆணைக்குழுவின் இலங்கை வங்கியின் சுதந்திரச் சதுக்க கிளையிலுள்ள ப.மா.ஆ. திரட்டுக் கணக்கு இலக்கம் 0002323287ற்கு செலுத்தி இலத்திரனியல் பதிவினைப் பூரணப்படுத்தி [வங்கி மூலமாக கட்டணம் செலுத்தப்பட்டிருப்பின் ஸ்கேன் செய்யப்பட்ட கட்டணப் பற்றுச்சீட்டு(UGC copy)] பதிவேற்றப்பட்டு(Upload), உறுதிசெய்து கொள்வதன் பொருட்டு இலத்திரனியல் கட்டணபற்றுச்சீட்டு, இலங்கை வங்கி பற்றுச்சீட்டு ஆகியவற்றை சிரேஷ்ட உதவி செயலாளாளர் /பல்கலைக்கழக அனுமதி, பல்கலைக்கழக மானியங்கள் ஆணைக்குழு, இல.20, வோட் பிரதேசம், கோழும்பு-07 ற்கு முகவரியிடப்பட்டு பதிவுத்தபால் மூலம் காரியாலய தேவைகளுக்காக அனுப்பி வைத்தல் வேண்டும். நீங்கள் வங்கியில் பணம் செலுத்துகிறீர்கள் என்றால், அந்த நோக்கத்திற்காக ஒதுக்கப்பட்ட சிறப்பு போர்ட்டலை மட்டுமே நீங்கள் பயன்படுத்த வேண்டும். உங்கள் காசுளதிடிக் கடிதத்தில் கொடுக்கப்பட்ட குறியீட்டு எண்ணை பணம் செலுத்தும் ரசீதின் "குறிப்பு என்."("Ref. No.")பகுதியில் எங்கி காசாளரிடம் உங்கள் கட்டணத்தைக் குறிக்கும் வகையில் அந்த குறியீட்டு எண்ணை கணினி முறைமையில் சேர்கனோது திறிவிக்கவும்.

#### மிகமுக்கியம்:

ும் கற்கைநெறிக்கு நீர் பதிவு செய்யாதுவிடின், எதிர்கால வெற்றிடநிரப்பலின் கீழ் அதேகற்கைநெறியைவேறுபல்கலைக்கழகங்களில் தொடர்வதற்கு உமது விண்ணப்படிவத்தில் அவற்றிற்கு உயர் தெரிவு வழங்கப்பட்டிருப்பினும் அனுமதிக்கு கருத்தில் கொள்ளப்படமாட்டீர். பதிலாக, உமது விண்ணப்பத்தில் அடுத்த விருப்பொழுங்கிலுள்ள கற்கைநெறியிற்கு நீர்கருத்தில் கொள்ளப்படுவீர்.

எவ்வாறாயினும், நீர் வெற்றிடநிரப்பலின் கீழ் தற்போது தெரிவு செய்யப்பட்ட பல்கலைக்கழகத்தினை விட உமது விண்ணப்பத்தில் உயர் தெரிவாக குறிப்பிட்ட ஏனைய பல்கலைக்கழகத்திற்கு அதே கற்கைநெறியினை தொடர தெரிவு செய்யப்பட விரும்பின் முதலில் நீர் தற்போது தெரிவுசெய்யப்பட்டுள்ள அக் கற்கைநெறிக்கு பா.மா.ஆவுடன் பதிவுசெய்தல் வேண்டும். அல்லாவிடின் அனுமதிக்கான விண்ணப்பத்தில் உயர் தெரிவுவெழங்கப்பட்ட ஏனைய பல்கலைக்கழகங்களில் அதேஅக் கற்கைநெறியினை தொடர கருத்தில் கொள்ளப்படமாட்டீர். (கல்வியாண்டு 2021/2022கான பல்கலைக்கழக அனுமதி கைநூலின் பகுதி 3.2 ற்குஅமைய)

# අන්තර්ජාලය හරහා තේරී පත්වූ පාඨමාලාවේ හා විශ්වවිදාහාලයේ ලියාපදිංචිවීම සඳහා අවශා උපදෙස් 2021/2022 අධාහයන වර්ෂය

- ඔබ තේරී පත්වූ පාඨමාලාවේ හා විශ්වවිදාහලයේ ලියාපදිංචිවීම සඳහා අන්තර්ජාලය හරහා ලියාපදිංචිවීමේ පද්ධතියට යොමු වීමට විශ්වවිදාහල ප්‍රතිපාදන කොමිෂන් සභාවේ නිල වෙබ අඩවියෙහි (www.ugc.ac.lk) "Online Registrations" කොටුවෙහි ඇති "To directly proceed to registration" දිගුව "click" කරන්න. එසේත් නොමැතිව, ඔබ දැනටමත් තේරීම ලිපිය බාගත කරගත් "Selection Letters" පිටුවෙහි සිටින්නේ නම්, අන්තර්ජාලය හරහා ලියාපදිංචිවීමේ පද්ධතියට යොමු වීමට එම පිටුවෙහි ඇති "Click here to go to the Registration System" බොත්තම ඔබන්න.
- 2. "Registration of students for courses of study of universities" පිටුවෙහි ඇති වැදගත් යනුවෙන් හැදින්වෙන නිවේදනය හොදින් කියවා තේරුම් ගෙන ලියාපදිංචිය සඳහා යොමු වීමට "Continue" බොත්තම ඔබන්න.
- 3. දැන් ඔබව "Registration of students for courses of study of universities-Academic Year 2021/2022" පිටුවට යොමු කෙරෙනු ඇත.
- එහි විභාග අංකය කොටුවෙහි ඔබගේ නිවැරදි විභාග අංකය ඇතුළත් කර, උසස් පෙළ වර්ෂය පතන මෙනුවෙන් ඔබගේ අ.පො.ස. (උසස් පෙළ) විභාගයේ වර්ෂය තෝරා එම පේලියේ දකුණු පසින් ඇති "Search" බොත්තම ඔබන්න.
- දැන් යොමු අංකය කොටුව සක්‍රීය වනු ඇත. එහි, ඔබගේ තේරීම ලිපියේ සඳහන් යොමු අංකය නිවැරදිව ඇතුළත් කර ඒහා දකුණු පසින් ඇති "Search" බොත්තම ඔබන්න.
- ස්වයංක්‍රීයව සම්පූර්ණවන ඔබගේ පෞද්ගලික තොරතුරු සහ විශ්වවිදාහල තේරී පත්වීමට අදාළ තොරතුරු නිවැරදිදැයි පරීක්ෂා කරන්න.
- 7. ඔබව සම්බන්ධ කරගත හැකි දුරකතන අංක සහ නිවැරදි ඊමේල් ලිපිනයක් ඇතුළත් කරන්න. ඔබ විසින් ලබාදෙන ඊමේල් ලිපිනය 2021/2022 අධායන වර්ෂය සඳහා අත් කිසිවෙකු විසින් තේරී පත්වූ පාඨමාලාවේ හා විශ්වවිදාහලයේ ලියාපදිංචිවීම සඳහා භාවිත නොකරන ඊමේල් ලිපිනයක් විය යුතුය.
- 8. තමා දැනටමත් තේරී ඇති පාඨමාලාවට සහ විශ්වවිදාහලයට (Uni-code) වඩා ඉහළ මනාපයක් ලෙස සිය අයදුම්පතෙහි දක්වා ඇති සියලු / ඇතැම පාඨමාලා සහ විශ්වවිදාහලයන්හි (Uni-codes) ඉදිරියේදී ඇතිවන පුරප්පාඩු සඳහා පුරප්පාඩු පිරවීම යටතේ තමන්ව සළකා බැලීමට අවශා නොවන්නේ නම් සහ/හෝ ඉහළ මනාපයක් දක්වන ලද කිසිදු පාඨමාලාවකට හෝ විශ්වවිදාහලයකට තේරී පත් නොවී දැනට තේරී සිටින පාඨමාලාවේ සහ විශ්වවිදාහලයෙහිම (Uni-code) රැඳී සිටීමට කැමැත්ත දක්වන්නේ තම පහත පියවර අනුගමනය කරන්න. (මෙම පියවරයන් 2021/2022 අධායන වර්ෂයට අදාළ විශ්වවිදාහල ප්රේවදාහල ප්රේක ක්රී දක් පාරමාලාවක හේ දක්වා ඇත්වාලය පර්ය අදාළ විශ්වවිදාහලයෙහිම (Uni-code) රැඳී සිටීමට කැමැත්ත දක්වන්නේ තම පහත පියවර අනුගමනය කරන්න. (මෙම පියවරයන් 2021/2022 අධායයන වර්ෂයට අදාළ විශ්වවිදාහල ප්රේඩ අත්පොතෙහි 4.2.2 ජේදයෙහිද දක්වා ඇත).
  - අ. "Promotion Declaration" බොත්තම ඔබන්න.
  - ආ. දැන්, ඔබ විසින් දැනට තේරී සිටින පාඨමාලාවට සහ විශ්වවිදාහලයට වඩා ඉහළ මනාපයක් සඳහන් කරන ලද " Uni-codes " අනුපිළිවෙල දැක්වෙන ලැයිස්තුව දිස්වෙනු ඇත.
  - ඇ. ඔබ විසින් දැනට තේරී සිටින පාඨමාලාවට සහ විශ්වවිදාහලයට වඩා ඉහළ මනාපයක් සඳහන් කර ඇති කේතයන් (Uni-codes) අතුරින් තමාව ඉදිරි පුරප්පාඩු පිරවීමේ වටයන්හිදී <u>සළකා බැලීමට අවශා නොවන්නා වූ "Uni-codes"</u> සැළකිල්ලෙන් තෝරා ගන්න. අදාළ කොටුවල "√" ලකුණ යොදන්න. යම හෙයකින් ඔබ විසින් ඉහළින් මනාපයක් දක්වා ඇති කිසිදු පාඨමාලාවකට සහ විශ්වවිදාහලයකට මින් ඉදිරියට ඔබව සළකා බැලීමට අවශා නොවන්නේ නම් සහ දැනට තේරී ඇති පාඨමාලාවේ සහ විශ්වවිදාහලයේම ඉදිරියටත් රැදී සිටීමට කැමැත්ත දක්වන්නේ නම්, ශීර්ෂ සහිත පේලියේ කෙලවර තීරයේ ඇති කොටුව "click" කිරීම මහින් සියලුම කේතයන් එකවර තෝරා ගන්න. ඔබ විසින් ඉවත් කිරීම සඳහා තෝරා ගන්නා ලද කේතයන් ඉරකින් කැපී යනු ඇත.
  - අැ. ඉන්පසු, "REMOVE SELECTED HIGHER PREFERENECES" බොත්තම ඔබා ඔබ විසින් පුරප්පාඩු පිරවීම යටතේ සළකා බැලීම අවශා නොවන්නේ යැයි සඳහන් කළ "Uni-codes" දත්ත ගබඩාවෙන් ඉවත් කරන්න. ඔබ "REMOVE SELECTED HIGHER PREFERENECES" බොත්තම එබූ පසු එම පිටුව ඉවත් නොවන අතර ඒ වෙනුවට දත්ත ගබඩාව යාවත්කාලීන වීම පමණක් සිදුවේ. දැන් "Back" බොත්තම ඔබා පෙර පිටුවට නැවත පිව්සෙන්න. (ඔබ විසින් සළකා බැලීම අනවශා යැයි සඳහන් කරන ලද "Uni-codes" ලැයිස්තුව අන්තර්ජාලය හරහා ලියාපදිංචිය සම්පූර්ණ කිරීමේදී ලැබෙන මුදුිත පිටපතෙහිද "Online Payment Receipt" සඳහන් වනු ඇත).
  - ඉ. ඔබ විසින් එසේ ඉවත්කිරීම සඳහා තෝරාගත් "Uni-codes" ලැයිස්තුව නැවතත් වෙනස් කිරීමට අවශා නම් ඉහත (අ) සිට (ඈ) දක්වා ඇති උපදෙස් නැවත අනුගමනය කරන්න.
  - ඊ. ඔබ විසින් ඉදිරි පුරප්පාඩු පිරවීමේ වටයන්හිදී සළකා නොබැලිය යුතු පාඨමාලා සහ විශ්වවිදාහල (Uni-codes) ඉහත සඳහන් කළ පරිදි ඔබගේ "Uni-codes" ලැයිස්තුවෙන් <u>ඉවත් නොකලහොත්</u> තමන් විසින් ඉහළ මනාපයක් ලෙස දක්වා ඇති පාඨමාලාවක සහ ව්ශ්වවිදාහලයක (Unicode) පවතින පුරප්පාඩුවක් සඳහා ඉදිරි පුරප්පාඩු පිරවීමේ වටයකදී ඔබව තෝරා ගතහොත් අනිවාර්යයයෙන්ම එම තේරීම භාරගෙන ඒ සඳහා ලියාපදිංචි විය යුතුය.
- 9. දැන් නවකවදය පිටු දැකීම සඳහා වූ ශිෂායාගේ පුකාශනය කියවා බලා එයට එකහ වන්නේදැයි සඳහන් කරන්න.
- ඔබ මුදල් ගෙවීමේ කාඩ් පතක් මහින් අදාළ මුදල ගෙවන්නේ නම්, "Pay by Credit Card" බොත්තම ඔබන්න. නැතහොත්, ඔබ දැනටමත් බැංකුවට අදාළ මුදල ගෙවා ඇත්නම්, "Paid to Bank" බොත්තම ඔබන්න.
- සැළකිය යුතුයි: ඔබ බැංකුවට මුදල් ගෙවන්නේ නම්, බැංකුවෙහි ඒ සඳහා ඇති විශේෂ ගෙවීම් කවුන්ටරය (portal) පමණක් භාවිත කළ යුතුය. තවද, ඔබගේ තේරීම් ලිපියෙහි සඳහන් යොමු අංකය ගෙවීම් වවුවරයේ "Ref. No."කොටසෙහි සඳහන් කර එම යොමු අංකය ඔබගේ ගෙවීමට අදාළව පද්ධතිය තුළට ඇතුළත් කරන ලෙසද මුදල් අයකැමීට දැනුම් දිය යුතුය.

#### ඔබ "Pay by Credit Card" බොත්තම භාවිත කලේ නම්;

#### සැළකිය යුතුයි: මේ සඳහා වලංගු " Credit Card" පතක් පමණක් භාවිත කරන්න.

- i. දැන් ඔබට "UGC Secure Payment" පිටුව දිස්වනු ඇත.
- ii. එහි, ඔබගේ කාඩපතට අදාළ තොරතුරු හා අදාළ අනෙකුත් තොරතුරු ඇතුළත් කර, "Pay Now" බොත්තම භාවිත කරන්න.
- iii. මෙම අවස්ථාවේදී ඇතැම් බැංකු විසින් කාඩපත් හිමියාගේ ජංගම දුරකතනය වෙත OTP කේතයක් යොමු කර එම කේතය ඇතුළත් කරන මෙන් ඉල්ලනු ඇත. එව්ට, එම ලබාදෙන පිටුවට OTP කේතය ඇතුළත් කර ඊළහ පිටුවට යොමු වෙන්න.
- iv. දැන් අන්තර්ජාලය හරහා මුදල් ගෙවූ රිසිට්පත (Online Payment Receipt) බාගත කරගැනීම සඳහා "Please click here to download the online payment receipt" හි සඳහන් "Download" බොත්තම භාවිත කරන්න. අන්තර්ජාලය හරහා මුදල් ගෙවූ රිසිට්පතෙහි පිටපතක් ඔබ විසින් ලබාදුන් ඊමේල් ලිපිනයටද යොමු කෙරෙනු ඇත.
- v. දැන් නවක වදය පිටුදැකීම සඳහා වූ ශිෂාාාගේ/ශිෂාාවගේ පුකාශය බාගත කර ගැනීම සඳහා "Please click here to download the Anti Ragging Declaration" හි සඳහන් "Download" බොත්තම භාවිත කරන්න.
- wi. කාර්යාලයීය ප්රයෝජනය පිණිස මෙම මුදල් ගෙවූ රිසිට්පත පමනක් නිසි පරිදි අත්සන්කර ලියාපදිංචි තැපැලෙන් නියෝජා ලේකම්/විශ්වවිදාහල ප්රේශ, විශ්වවිදාහල ප්රතිපාදන කොම්ෂන් සභාව, අංක 20, වෝඩ් පෙදෙස, කොළඹ 07 යන ලිපිනයට යොමු කළ යුතුය.

#### ඔබ "Paid to Bank" බොත්තම භාවිත කලේ නම්;

- බැංකුවෙන් නිකුත් කරන ලද ගෙවීම වවුවරයේ පිටපතෙහි ස්කැන් කරන ලද/ඡායාරූප ගත කළ පිටපතක් සූදානම් කර ගන්න(ප්‍රමාණය 1MBට වඩා වැඩි නොවිය යුතුය).
- ii. මීලහ පිටුවේදී බැංකුව විසින් නිකුත් කරන ලද ගෙවීම් වවුවරයේ ස්කැන් කළ/ඡායාරුප ගත කළ පිටපත එම කොටුවෙහි ඇති ( <sup>∅</sup>) සළකුණ භාවිතයෙන් තෝරා ගෙන "Upload" බොත්තම ඔබන්න.
- iii. දැන් එම කුවිතාන්සියෙහි තොරතුරු වන කුවිතාන්සි අංකය,බැංකුව, ගෙවීම් කල බැංකු ශාඛාව හා කුවිතාන්සියේ සඳහන් පරිදි මුදල් ගෙවූ දිනය සහ වේලාව ඇතුළත් කර "Submit" බොත්තම ඔබන්න.
- iv. දැන් අන්තර්ජාලය හරහා මුදල් ගෙවූ රිසිට්පත (Online Payment Receipt) බාගත කරගැනීම සඳහා "Please click here to download the online payment receipt" හි සඳහන් "Download" බොත්තම භාවිත කරන්න. අන්තර්ජාලය හරහා මුදල් ගෙවූ රිසිට්පතෙහි පිටපතක් ඔබ විසින් ලබාදුන් ඊමේල් ලිපිනයටද යොමු කෙරෙනු ඇත.
- v. දැන් නවක වදය පිටුදැකීම සඳහා වූ ශිෂාාගේ/ශිෂාාවගේ පුකාශය බාගත කර ගැනීම සඳහා "Please click here to download the Anti Ragging Declaration" හි සඳහන් "Download" බොන්තම භාවිත කරන්න.
- vi. කාර්යාලයීය ප්‍රයෝජනය පිණිස මෙම මුදල් ගෙවූ රිසිටපත පමනක් නිසි පරිදි අත්සන්කර ලියාපදිංචි තැපෑලෙන් නියෝජා ලේකම් /විශ්වවිදාාල ප්‍රවේශ, විශ්වවිදාහල ප්‍රතිපාදන කොම්ෂන් සභාව, අංක 20, වෝඩ් පෙදෙස, කොළඹ 07 යන ලිපිනයට යොමු කළ යුතුය.

#### සැළකිය යුතුයි : මීට අමතරව,

අන්තර්ජාලය හරහා ලියාපදිංචිය අවසානයේදී බාගත කරගත් නවකවදය පිටුදැකීම සඳහා වූ ශිෂාාගේ/ශිෂාාවගේ පුකාශය A4 පුමාණයේ කොළයක දෙපැත්තේම මුදුණය කර එය නිසි පරිදි පුරවා අත්සන් කර විශ්වවිදාාලට ඇතුලත් වීමේදී **අනිවාර්යෙන්ම රැගෙන යා යුතුය**. මුදිත පිටපත කැපෑලෙන් විශ්වවිදාාල පුතිපාදන කොමිෂන් සභාව වෙත **එවීම අවශා නොවේ** 

# Instructions to register online for the selected course of study and the university Academic year 2021/2022

- 1. To proceed to the online registration system to get registered for the course of study of the university selected, click on the To directly proceed to registration link given in the Online Registrations box on the official website of the UGC (www.ugc.ac.lk). Else if you are already in the Selection Letters page from which you downloaded the letter of selection, press the Click here to go to the Registration System button therein to proceed to the online registration system.
- 2. Read and understand the notice named Important in the Registration of students for courses of study of universities page and press Continue button to proceed to registration.
- 3. You will now be directed to the Registration of students for courses of study of universities-Academic Year 2021/2022 page.
- 4. In the Index No cage, enter your A/L index number correctly, select the year of your Advanced Level Examination from the A/L Year drop down menu and click on the Search button in the right side of that row.
- 5. Now the Reference No. cage will be activated. Enter the Reference Number given in your Selection letter correctly and click on the Search button in the right side of that row.
- 6. Make sure the personal details and the details about the university selection automatically filled in are correct.
- 7. Enter your contact numbers and a valid e-mail address. The e-mail address should be a unique e-mail address which has not been used by anyone else to register for the selected course of study of a university for the academic year 2021/2022.
- 8. If you do not want to be considered in future rounds of filling of vacancies for all/some of the courses of study of universities (Uni-Codes) to which you have given higher preferences than the already selected course of study of the university (Uni-Code) in the application form for university admission and/or wish to be remained in the course of study of the university (Uni-Code) already selected without getting promoted to any of the higher preferred courses of study of the universities (Uni-Codes), you may follow the following steps. (These steps are also given in the paragraph 4.2.2 of the University Admissions Handbook valid for the academic year 2021/2022)
  - a. Click on the **Promotion Declaration** button.
  - b. Now the list of higher preferred Uni-Codes than the currently selected course of study of the university, arranged according to your order of preference will be displayed.
  - c. Carefully select the Uni-Codes for which you <u>do not want to be considered</u> under future rounds of filling of vacancies for which you have given higher preferences than the already selected Uni-Code (put a "√" mark in relevant check boxes). However, if you do not want to be considered for any of the courses of study of universities (Uni-Codes) in future for which you have given higher preferences and wish to remain in the already selected course of study of university, you may click on the check box in the last column of the header row to select all the Uni-Codes in one go. The Uni-Codes selected by you for removal will be crossed off.
  - d. Then, click on the REMOVE SELECTED HIGHER PREFERENCES button to remove your unwanted Uni-Codes from the database. When you click on the REMOVE SELECTED HIGHER PREFERENCES button, the window will not get closed, instead your database will be updated. Now click on the Back button to go back to the previous page. (The Uni-Codes which you have been selected as unwanted Uni-Codes for filling of vacancies will also be displayed in the Online Payment Receipt generated at the end of the online registration process).
  - e. If you want to re-change the Uni-Codes list which you have selected for removal, you can re-follow the steps (a) to (d) above.
  - f. <u>If you fail to remove</u> the courses of study of universities (Uni-Codes) for which you do not want to be considered in future rounds of filling of vacancies, you should accept and get registered for the course of study of a university to which you would be elevated according to the higher preferences indicated in the application form for admission.
- 9. Now read the "Anti-Ragging Declaration made by the student" and indicate your agreement to the same.
- 10. If you are making the payment by using a card, click on the Pay by Credit Card button. Else if you have already made the payment to the bank, click on the Paid to Bank button.
- Note: If you are making the payment to the bank, you must only use the special portal assigned for that purpose. Also, write the Reference Number given in your letter of selection in the Ref. No. section of the paying in voucher and inform the cashier to include that reference number into the system, with reference to your payment.

# If you have clicked on the Pay by Credit Card button;

# Note: You can only use a valid Credit Card for this purpose.

- 1. You will now be displayed the UGC Secure Payment page.
- 2. Enter your card details and other details as requested therein and click on the Pay Now button.
- 3. At this stage, some banks may request you to enter a bank specific OTP sent to the mobile number of the card holder. If so, enter that OTP in the screen provided and proceed to the next screen.
- 4. Now, to download the **Online Payment Receipt**, click on the **Download** button in "Click here to download the online payment receipt". A copy of the Online Payment Receipt will also be sent to the e-mail address provided by you.
- 5. Now, to download the Anti Ragging Declaration, click on the Download button in "Please click here to download the Anti Ragging Declaration".
- 6. You should send only the duly signed Online Payment Receipt to UGC via registered post to reach Deputy Secretary/University Admissions, University Grants Commission, No.20, Ward Place, Colombo 07 for official purposes.

#### If you have clicked on the Paid to Bank button;

- 1. Have a scanned the copy/photo of the paying in voucher issued by the bank.(size should not exceed 1MB)
- 2. In the Paid to Bank window choose the scanned copy/photo of the Paying in Voucher issued by the bank using the icon (@) and click on the Upload button.
- 3. Then fill in the requested details of the receipt ; Slip number , Bank, Branch and the date and time as displayed in the slip and then click on the Submit button.
- 4. Now, to download the Online Payment Receipt, click on the **Download** button in "Click here to download the online payment receipt". A copy of the Online Payment Receipt will also be sent to the e-mail address provided by you.
- 5. Now, to download the Anti Ragging Declaration, click on the Download button in "Please click here to download the Anti Ragging Declaration".
- 6. You should send only the duly signed Online Payment Receipt to UGC via registered post to reach Deputy Secretary/University Admissions, University Grants Commission, No.20, Ward Place, Colombo 07 for official purposes.

#### Note: In addition,

At the end of the registration, you are required to print in an A4 sized paper on (both sides) the downloaded "Anti-Ragging Declaration" made by the student, It is **compulsory** to submit the duly signed declaration to the university at the time or enroll. Please **do not send this** Declaration to the University Grants Commission through the post.

#### கல்வி ஆண்டு 2021/2022 இல் தெரிவான பல்கலைக்கழகத்தின் கற்கைநெறிக்கு இணையவழி பதிவு செய்வதற்கான அறிவுறுத்தல்கள்.

- 1. பல்கலைக்கழக மானியங்கள் ஆணைக்குழுவின் உத்தியோகப்பூர்வ வலைத்தளத்தில் (<u>www.ugc.ac.lk</u>) உள்ள "Online Registrations" பெட்டியில் கொடுக்கப்பட்டுள்ள "To directly proceed to registration" இணைப்பினை "click" செய்வதன் மூலம் தெரிவு செய்யப்பட்ட கற்கைநெறி மற்றும் பல்கலைக்கழகத்திற்கு இணையவழி பதிவு முறைமையினுடாக பதிவினைத் தொடரலாம். அல்லது நீர் ஏற்கனவே தேர்வு கடிதத்தை பதிவிறக்கம் செய்து தேர்வு கடிதங்கள் பக்கத்தில் இருந்தால், ஆன்லைன் பதிவு முறைக்குச் செல்ல, அதில் உள்ள பதிவு முறைமை பொத்தானுக்குச் செல்ல இங்கே கிளிக் செய்யவும்.
- "Registration of students for courses of study of universities" பக்கத்திலுள்ள முக்கியமானது எனும் அறிவிப்பைப் வாசித்து விளங்கிக்கொள்ளுங்கள் மற்றும் பதிவு செய்யத் தொடர "Continue" பொத்தானை அழுத்தவும்.
- 3. இப்போது நீர் "y of universitiesRegistration of students for courses of stud- Academic Year 2021/2022" பக்கத்திற்கு அனுப்பப்படுவீர்கள்.
- சுட்டெண் கூண்டில், உங்கள் உயர்தர சுட்டெண்ணை சரியாக உள்ளிடவும், உயர்தர பரீட்சை தோற்றிய ஆண்டினை கீழ்நோக்கய (drop down menu) பட்டியலில் இருந்து தேர்ந்தெடுத்து அந்த வரிசையின் வலது பக்கத்தில் உள்ள "Search" பொத்தானை அழுத்தவும்.
- 5. இப்போது குறியீட்டு எண் கூண்டு செயல்படுத்தப்படும். உங்கள் தேர்வு கடிதத்தில் கொடுக்கப்பட்ட குறியீட்டு எண்ணை ("Reference Number")சரியாக உள்ளிட்டு, அந்த வரியின் வலது பக்கத்தில் உள்ள "Search" பொத்தானை அழுத்தவும்.
- சுயமாக நிரப்பப்பட்டுள்ள தனிப்பட்ட விவரங்கள் மற்றும் உமது பல்கலைக்கழக தேர்வு குறித்த விவரங்கள் சரியானவையா என்பதை உறுதிப்படுத்திக் கொள்க.
- 7. உமது தொடர்பு எண்கள் மற்றும் சரியான மின்னஞ்சல் முகவரியை உள்ளிடவும். மின்னஞ்சல் முகவரி ஒரு தனித்துவமான மின்னஞ்சல் முகவரியாக இருக்க வேண்டும், இது 2021/2022 கல்வியாண்டில் தேர்ந்தெடுக்கப்பட்ட ஒரு பல்கலைக்கழகத்தின் கற்கைநெறிக்கு பதிவு செய்ய வேறு யாரும் பயன்படுத்தாத ஒன்றாக இருத்தல் அவசியமாகும்.
- 8. நீர் ஏற்கனவே தேர்ந்தெடுக்கப்பட்ட கற்கைநெறி மற்றும் பல்கலைக்கழகத்தினை விட உயர் விருப்புரிமையாக உமது பல்கலைக்கழக அனுமதிக்கான விண்ணப்பத்தில் வழங்கியிருந்த அத்தகைய எல்லா/சில கற்கைநெறிகள் மற்றும் பல்கலைக்கழகங்களில்(யுனி-கோட்களுக்கு) எதிர்கால வெற்றிட நிரப்புகையின் கீழ் உம்மை கருத்தில் கொள்ள தேவையில்லை எனின், மற்றும்/தற்போது தேர்வு செய்யப்பட்டுள்ள பல்கலைக்கழகத்தின் கற்கைநெறியை (யுனி-கோட்) இனை விட உயர் விருப்புரிமையாக உமது பல்கலைக்கழக அனுமதிக்கான விண்ணப்பத்தில் வழங்கபியின் கீழ் உம்மை கருத்தில் கொள்ள தேவையில்லை எனின், மற்றும்/தற்போது தேர்வு செய்யப்பட்டுள்ள பல்கலைக்கழகத்தின் கற்கைநெறியை (யுனி-கோட்) இனை விட உயர் விருப்புரிமையாக உமது பல்கலைக்கழக அனுமதிக்கான விண்ணப்பத்தில் வழங்கப்பட்டிருக்கும் எந்தவொரு கற்கைநெறிகள் மற்றும் பல்கலைக்கழகத்திற்கும் எதிர்கால வெற்றிட நிரப்புகையின் கீழ் உயர்த்தப்படாது, ஏற்கனவே தேர்வு செய்யப்பட்டுள்ள பல்கலைக்கழகத்தின் கற்கைநெறியிலேயே (யுனி-கோட்) தொடர்ந்தும் இருக்க விரும்பின், நீர் பின்வரும் படிமுறைகளைப் பின்பற்ற முடியும். (இந்த படிமுறைகள் 2021/2022 கல்வியாண்டுக்கான பல்கலைக்கழக அனுமதிக்கான கைநூலின் 4.2.2 பந்தியில் கொடுக்கப்பட்டுள்ளன)
  - a. "Promotion Declaration" பொத்தானை அழுத்தவும்.
  - b. இப்போது நீர் தற்போது தேர்வு செய்யப்பட்டுள்ளதை விட உமது உயர் விருப்பத்தெரிவுக்கமைய ஒழுங்குபடுத்தப்பட்ட" Unicodes "காட்சிப்படுத்தப்படும்.
  - c. தற்போது தேர்வு செய்யப்பட்டுள்ள "Uni-codes "இனை விட நீர் முன்னுரிமை வழங்கியுள்ள எனினும் எதிர்கால வெற்றிட நிரப்புகையின் <u>கீழ் உம்மைக் கருத்தில் கொள்ள தேவையில்லை என நீர் கருதும் "Uni-codes</u> "இணைக் கவனமாக தெரிவுசெய்க (சம்மந்தப்பட்ட பெட்டியில் "√" அடையாளமிடுக). எனினும், நீர் தற்போது தெரிவான பல்கலைக்கழகத்தின் கற்கைநெறியை (யுனி-கோட்) இலேயே தொடர்ந்தும் இருப்பதற்கும் ஏனைய உமது உயர் விருப்பொழுங்கிலுள்ள பல்கலைக்கழகம் மற்றும் கற்கைநெறிகள் (யுனி-கோட்)கள் எவற்றிற்கும் உம்மை கருத்தில் கொள்ள வேண்டாம் என கருதின், ஒரே நேரத்தில் அனைத்து யுனி-கோட்களையும்"Uni-codes "தேர்ந்தெடுக்க தலைப்பு வரிசையின் கடைசி நிரலில் உள்ள தெரிவுப் பெட்டியைக் கிளிக் செய்யலாம். நீக்குவதற்கு நீங்கள் தேர்ந்தெடுத்த யுனி-குறியீடுகள் வெட்டப்படும்.
  - d. பின்னர், தரவுத்தளத்திலிருந்து உமக்கு தேவையற்ற யுனி-கோட்களை அகற்றுவதற்கு "REMOVE SELECTED HIGHER PREFERNECES" பொத்தானைக் கிளிக் செய்க. REMOVE SELECTED HIGHER PREFERNECES பொத்தானைக் கிளிக் செய்தால், அச்சாளரம் மூடப்படாது, அதற்கு பதிலாக உங்கள் தரவுத்தளம் புதுப்பிக்கப்படும். முந்தைய பக்கத்திற்குச் செல்ல இப்போது "Back button" பின்செல்க பொத்தானைக் கிளிக் செய்க. (வெற்றிட நிரப்புகையின் கீழ் தேவையற்ற யுனி கோட்களாக நீங்கள் தேர்ந்தெடுத்த யுனி-கோட்கள் இணையவழி பதிவின் முடிவில் பெறப்படும் இணையவழி கட்டண ரசீதில் "Online Payment Receipt" காண்பிக்கப்படும்).
  - e. அகற்றுவதற்கு தெரிவுசெய்த யுனிகோட் பட்டியலை, நீர் மீளமைக்க வேண்டுமாயின் மேலே படி (a) (d) இனைப் பின்பற்றுக.
  - f. எதிர்காலத்தில் வெற்றிட நிரப்பலின் கீழ் உம்மை கருத்தில் கொள்ள வேண்டாம் என கருதும் பல்கலைக்கழகங்களில் கற்கைநெறி (யுனிகோட்கள்)களினை **நீர் அகற்றவில்லை எனின்** அனுமதிக்கான விண்ணப்பத்தில் நீர் குறிப்பிட்டுள்ள உயர் தெரிவிற்க்கமைய பல்கலைக்கழகத்தின் கற்கைநெறியொன்றிற்கு உயர்த்தப்படும் போது நீர் அதனை ஏற்றல் வேண்டும்
  - மேற சநயன வாந "யுவெ-சுயப்படைய னுநஉடயசயவழை அயன்ந டில வாந ளவரன்நவெ" யனெ னைைஉயவந லழரச யப்சந்நஅநவே வழ வாநளயஅந.
  - 10. நீங்கள் ஒரு அட்டையைப் பயன்படுத்தி பணம் செலுத்துகிறீர்கள் என்றால், "Pay by Credit Card" பொத்தானைக் கிளிக் செய்க. நீங்கள் ஏற்கனவே வங்கியில் பணம் செலுத்தியிருந்தால், "Paid to Bank" பொத்தானைக்கிளிக் செய்க.

குறிப்பு: நீங்கள் வங்கியில் பணம் செலுத்துகிறீர்கள் என்றால், அந்த நோக்கத்திற்காக ஒதுக்கப்பட்ட சிறப்பு போர்ட்டலை மட்டுமே நீங்கள் பயன்படுத்த வேண்டும். மேலும், உங்கள் தெரிவுக் கடிதத்தில் கொடுக்கப்பட்ட குறியீட்டு எண்ணை பணம் செலுத்தும் ரசீதின் "குறியீட்டு எண்."("Reference No.")பகுதியில் எழுதுவதுடன் வங்கி காசாளரிடம் உங்கள் கட்டணத்தைக் குறிக்கும் வகையில் அந்த குறியீட்டு எண்ணை கணினி முறைமையில் சேர்க்குமாறு தெரிவிக்கவும்.

"Pay by Credit Card" பொத்தானைக் கிளிக் செய்திருப்பின்;

#### குறிப்பு: இத் தேவைக்கு செல்லுபடியான கடனட்டையினை மாத்திரமே உபயோகிக்கலாம் என்பதனை கருத்தில் கொள்க.

- 1. இப்போது பல்கலைக்கழக மானியங்கள் ஆணைக்குழுவின் "UGC Secure Payment"பக்கம் காட்சிப்படுத்தப்படும்.
- 2. அதில் கோரப்பட்டபடி உங்கள் அட்டை விவரங்களையும் பிற விவரங்களையும் உள்ளிட்டு "PayNow" பொத்தானைக் கிளிக் செய்க.

- 3. இந்த கட்டத்தில், நீர் பயன்படுத்திய கடனட்டைஅட்டை வைத்திருப்பவரின் மொபைல் எண்ணுக்கு வங்கியால் அனுப்பப்பட்ட குறிப்பிட்ட OTP ஐ உள்ளிடுமாறு சில வங்கிகள் உங்களை கோரலாம். அப்படியானால், வழங்கப்பட்ட திரையில் அந்த OTP ஐ உள்ளிட்டு அடுத்த திரைக்குச் செல்லவும்.
- 4. இப்போது, Online Payment Receipt இனைப் பதிவிறக்க, "Download" பொத்தானைக் கிளிக் செய்க. Online Payment Receipt இனது பிரதியும் நீங்கள் வழங்கிய மின்னஞ்சல் முகவரிக்கு அனுப்பப்படும்.
- 5. சரியாக ஒப்பமிடப்பட்ட இணைய கட்டண பற்றுச்சீட்டினை(Online Payment Receipt) பதிவுத்தபால் மூலம் சீரேஷ்ட உதவி செயளாளர்-பல்கலைக்கழக அனுமதி, பல்கலைக்கழக மானியங்கள் ஆணைக்குழு இல. 20, வோட் பிளேஸ், கொழும்பு - 07 என்ற முகவரிக்கு அலுவலக தேவையின் பொருட்டு அனுப்பி வைத்தல் வேண்டும்.

#### "Paid to Bank" பொத்தானைக் கிளிக் செய்திருப்பின்;

- வங்கியால் வழங்கப்பட்ட "payingin voucher" கட்டணம் செலுத்தும் ரசீதின் ஸ்கேன் பிரதி/ போட்டோ பிரதியினை எடுத்துக்கொள்க. (அளவு 1MB இலும் அதிகமாக இருக்கக்கூடாது)
- "Paid to Bank" சாளரத்தில், வங்கியியல் கட்டணம் செலுத்திய ரசீதின் ஸ்கேன் பிரதி/ போட்டோ பிரதியினை தேர்ந்தெடுத்து, "Upload"( <sup></sup> ) பொத்தானைக் கிளிக் செய்து பதிவேற்றுக.
- பின்னர் ரசீது கோரப்பட்ட விவரங்களான ரசீது எண், வங்கி, கிளை மற்றும் ரசீதில் காட்டப்பட்டுள்ள தேதி மற்றும் நேரம் ஆகியவற்றை நிரப்பி "Submit" பொத்தானைக் கிளிக் செய்க.
- 4. இப்போது, "Online Payment Receipt" இனைப் பதிவிறக்க, "Download" பொத்தானைக் கிளிக் செய்க. Online Payment Receipt இனது பிரதியும் நீங்கள் வழங்கிய மின்னஞ்சல் முகவரிக்கு அனுப்பப்படும்.
- 5. சரியாக ஒப்பமிடப்பட்ட இணைய கட்டண பற்றுச்சீட்டினை(Online Payment Receipt) பதிவுத்தபால் மூலம் சிரேஷ்ட உதவி செயளாளர்-பல்கலைக்கழக அனுமதி, பல்கலைக்கழக மானியங்கள் ஆணைக்குழு இல. 20, வோட் பிளேஸ், கொழும்பு - 07 என்ற முகவரிக்கு அலுவலக தேவையின் பொருட்டு அனுப்பி வைத்தல் வேண்டும்.

குறிப்பு: இவற்றிற்கு மேலதிகமாக இத்துடன் இணைக்கப்பட்டுள்ள பகிடிவதை தவிர்ந்து கொள்ளல் கடிதம் உம்மால் A4 அளவான காகிதத்தில் இருபுறமும் அச்சிடப்பட்டு சரியாக நிரப்பி ஒப்பமிடப்பட்டு பெற்றோர்/பாதுகாவலரினாலும் ஒப்பமிடப்பட்டரு, சரியாக ஒப்பமிடப்பட்ட இணைய கட்டண பற்றுச்சீட்டுடன்(Online Payment Receipt) பதிவுத்தபால் மூலம் சிரேஷ்ட உதவி செயளாளர்- பல்கலைக்கழக அனுமதி, பல்கலைக்கழக மானியங்கள் ஆணைக்குழு இல. 20, வோட் பிளேஸ், கொழும்பு - 07 என்ற முகவரிக்கு அலுவலக தேவையின் பொருட்டு அனுப்பி வைக்கப்படல் வேண்டும்.